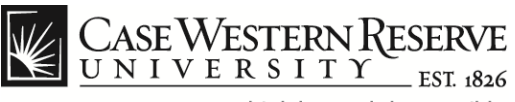

## MediaVision Courseware Student View

## Procedure

To view the accessible course videos within the MediaVision Courseware system, log in to *blackboard.case.edu* with your CWRU Network ID and password.

| 🔓 Jennifer Loudiana 🚵 My Places 🏠 Home 🛛 Help 🐞 Logout                                              |                                                                    |                                                        |                                                         |                                                 |                                                                                                    |                                                |                                                                                                |
|----------------------------------------------------------------------------------------------------|--------------------------------------------------------------------|--------------------------------------------------------|---------------------------------------------------------|-------------------------------------------------|----------------------------------------------------------------------------------------------------|------------------------------------------------|------------------------------------------------------------------------------------------------|
| My Institution Courses                                                                              | Community                                                          | Services                                               | Case Libraries                                          | Instructor Resources                            | What's New?                                                                                              |                                                |                                                                                                |
| ACCT 701: Dissertation Ph.D. (prjtes                                                                | st) Announcemer                                                    | nts                                                    |                                                         |                                                 |                                                                                                    |                                                | <u>^</u>                                                                                       |
| ACCT 701: »<br>Dissertation Ph.D.<br>(prjtest)                                                      | Anno                                                               | ounceme                                                | ents                                                    |                                                 |                                                                                                    | INSTIT                                         | UTION COURSE VIEW ALL                                                                          |
| Announcements<br>Course Information<br>Contacts<br>Course Documents<br>Assignments<br>Communication | New Echo Co<br>Posted on: Tues<br>Capture Date/Ti<br>See MediaVisi | ontent: Firs<br>day, July 31, 2<br>ime: 2012-07<br>ion | <b>at Test</b><br>2012<br>-31 09:52:14                  |                                                 |                                                                                                    |                                                | Posted by:<br>Echo380 Publisher<br>Posted to: ACCT 701:<br>Dissertation Ph.D. (pritest)        |
| Discussion Board<br>External Links<br>EchoCenter (Old Content<br>Test)<br>Tools<br>MediaVision      | Just a test.<br>Posted on: Thurs<br>Ignore this.                   | sday, March 1                                          | , 2012                                                  |                                                 |                                                                                                    | Content                                        | Posted by:<br>Blackboard Administrator<br>Posted to: ACCT 701:<br>Dissertation Ph.D. (pritest) |
|                                                                                                    | Announceme<br>Posted on: Thurs<br>Announcement                     | e <b>nt email te</b><br>sday, October<br>email testc   | estcan you see<br>27, 2011<br>an you see this?          | this?                                           |                                                                                                    |                                                | Posted by:<br>Blackboard Administrator<br>Posted to: ACCT 701:<br>Dissertation Ph.D. (prjtest) |
|                                                                                                    | testing<br>Posted on: Tues                                         | day, August 1                                          | 9, 2008                                                 |                                                 |                                                                                                    |                                                | Posted by:<br>Blackboard Administrator<br>Posted to: ACCT 701:<br>Dissertation Ph.D. (pritest) |
| A Done                                                                                              |                                                                    | Bb                                                     | © 1997-2012 Bia<br>Reserved. U.S. F<br>and 7,558,853. A | ckboard Inc. All Rights<br>Patent No. 7,493,396 | Accessibility information<br>http://access.blackboard<br>nstallation details<br>rusted sites   Protected | i can be found<br><u>J.com</u> .<br>d Mode: On | d at +                                                                                         |

| Step | Action                                                                              |
|------|-------------------------------------------------------------------------------------|
| 1.   | To begin, click on the course name link that includes the video you wish to review. |
| 2.   | Click the <b>MediaVision</b> link from the bottom, left side of the menu.           |

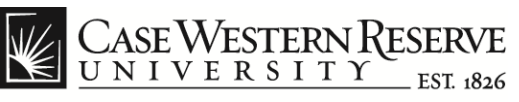

| CASE W                                                                                                    | 💧 Jennifer Loudiana 🗥 My Places 🏠 Home<br>/ESTERN RESERVE<br>ERSITY EST 1856 | 2 Help 🚯 Logout                                                                                                    |                                                                                                    |
|----------------------------------------------------------------------------------------------------|------------------------------------------------------------------------------|----------------------------------------------------------------------------------------------------|----------------------------------------------------------------------------------------------------|
| My Institutio                                                                                                    | n Courses Community Services Case Libra                                      | ries Instructor Resources What's New?                                                                                                    |                                                                                                    |
| ACCT 701                                                                                                    | Dissertation Ph.D. (prjtest) MediaVision                                     |                                                                                                    | ×                                                                                                    |
| Yuhnke Tes                                                                                                    | t 001 - Capture Testing 101                                                  | (                                                                                                    | echő 👩                                                                                                    |
| 🔋 Cour                                                                                                    | se Bookmarks                                                                 | Mc                                                                                                    | st Recent 💌                                                                                                    |
| МЈК ТЕSTING V<br>Another spo<br>August 12.                                                                                                    | DEC 00:00:14<br>I want to be sure the review                                 |                                                                                                    | =                                                                                                    |
| MJK TESTING V<br>book mark h<br>August 12.                                                                                                    | itee 00:00:14<br>itere<br>se Echoes 💿 Available 💿 Other                      |                                                                                                    |                                                                                                    |
| Most Recent                                                                                                    | <b>•</b>                                                                     |                                                                                                    | 20 Echoes                                                                                                    |
|                                                                                                    | branding change test<br>August 10 2:37 PM                                    | branding change test<br>August 10 2:37 PM. Friday. Week 6<br>Presenters: Jennifer Loudiana                                                                                                    |                                                                                                    |
| And water to a demonstrate of the second second sec | Yuhnke Test 8/10<br>August 10 10:30 AM                                       | • • • • • • • • • • • • • • • • • • •                                                                                                    |                                                                                                    |
|                                                                                                    | New MediaVision pre-training overvi<br>August 10 10:18 AM                    | Information                                                                                                    |                                                                                                    |
|                                                                                                    | New MediaVision pre-training overvi<br>August 10 10:18 AM                    | Salari Re Litre Ven Vegenzautigen Grein (1237m) Q     TYPE     mon Serve 0 0     Constant Serve 0 0     Constant Serve 0     Constant Serve 0     Constant Ser | Lecture<br>00:00:38<br>Disabled <del>、</del>                                                                                                    |
| Done                                                                                                    |                                                                              | ✓ Trusted sites   Protected Mode: On                                                                                                    | A      A      A     A |

| Step | Action                                                                                                    |
|------|----------------------------------------------------------------------------------------------------|
| 3.   | The MediaVision work area will appear.                                                                                                    |
|      | MediaVision Note: The Course Bookmarks section contains all the bookmark links for any video assigned to the course. Bookmarks allow students to return to a specific section of the video and make notes or review that segment. |

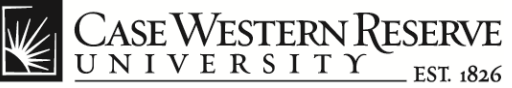

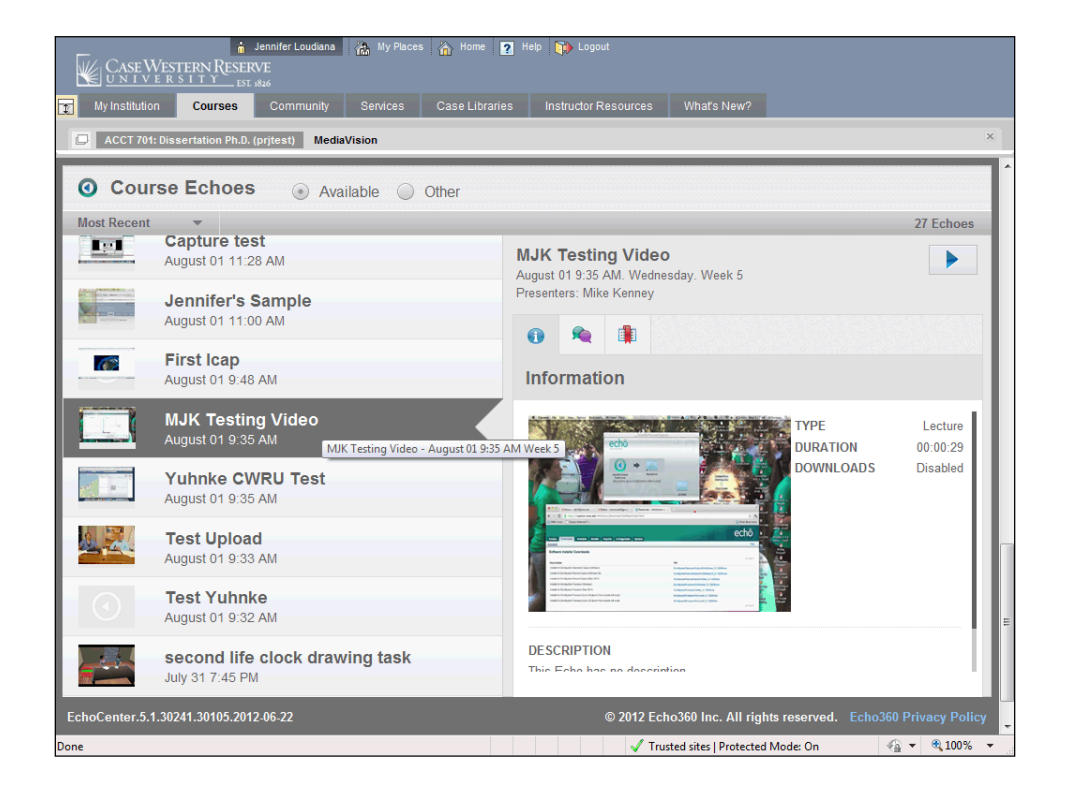

| Step | Action                                                                                         |
|------|------------------------------------------------------------------------------------------------|
| 4.   | The <b>Course Echoes</b> section contains the list of videos assigned to the particular class. |
|      | O Course Echoes                                                                                |

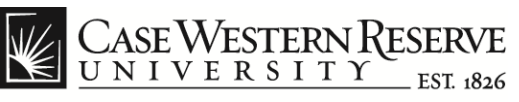

| Case Western Reserv               | ennifer Loudiana 🥋 My Places 🏠 Home<br>E | 2 Help 👔 Logout                                                                                                    |                     |
|-----------------------------------|------------------------------------------|----------------------------------------------------------------------------------------------------|---------------------|
| My Institution Courses            | Community Services Case Libra            | ries Instructor Resources What's New?                                                                                          |                     |
| ACCT 701: Dissertation Ph.D. (p   | rjtest) MediaVision                      |                                                                                                    | ×                   |
| Course Echoes                     | Available Other                          |                                                                                                    | ŕ                   |
| Most Recent 👻                     |                                          |                                                                                                    | 20 Echoes           |
| August 09 10:01                   | -<br>AM                                  | branding change test                                                                                                    |                     |
| Testing<br>August 08 2:28 F       | PM                                       | August 10 2:37 PM. Friday. Week 6<br>Presenters: Jennifer Loudiana                                                             |                     |
| Capture Tes<br>August 08 11:30    | ting 101 (CT101-001) Su                  | Information                                                                                                    |                     |
| Yuhnke Test<br>August 08 9:06 A   | t Video Upload                           | t State File Edit Ver Hogenstation कि की जिल्को () मही कि साथ सिंह उनका पि TYPE                                                | Lecture<br>00:00:38 |
| Pre-req intro<br>August 08 7:02 A | oduction test                            | (1) 生 ① Imili optioczad: M3 improvidence ⑥ Intel: ① ① Emilia DOWNLOADS<br>10 ① 田 Apple Coal Factoria Televis Televis* Poolity* | Disabled E          |
| 4:3 ratio res<br>August 07 2:25 F | In and still can't read scr…<br>™        | echő                                                                                                    | - 11                |
| August 03 11:00                   | e<br>AM                                  | Entres (kraining)                                                                                                    |                     |
| Windows 7 1<br>August 03 10:32    | 1024 x 768 no camera<br>AM               | DESCRIPTION<br>This Echo has no description                                                                                    | - 1                 |
| EchoCenter.5.1.30241.30105.2012-  | 06-22                                    | © 2012 Echo360 Inc. All rights reserved. Echo360                                                                               | Privacy Policy      |

| Step | Action                                                                                                    |
|------|----------------------------------------------------------------------------------------------------|
| 5.   | To choose a video, click on the video name from the list shown on the left.<br><b>Note</b> : You can use the tabs that appear on the right to access additional options for the video selected. |

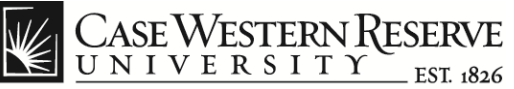

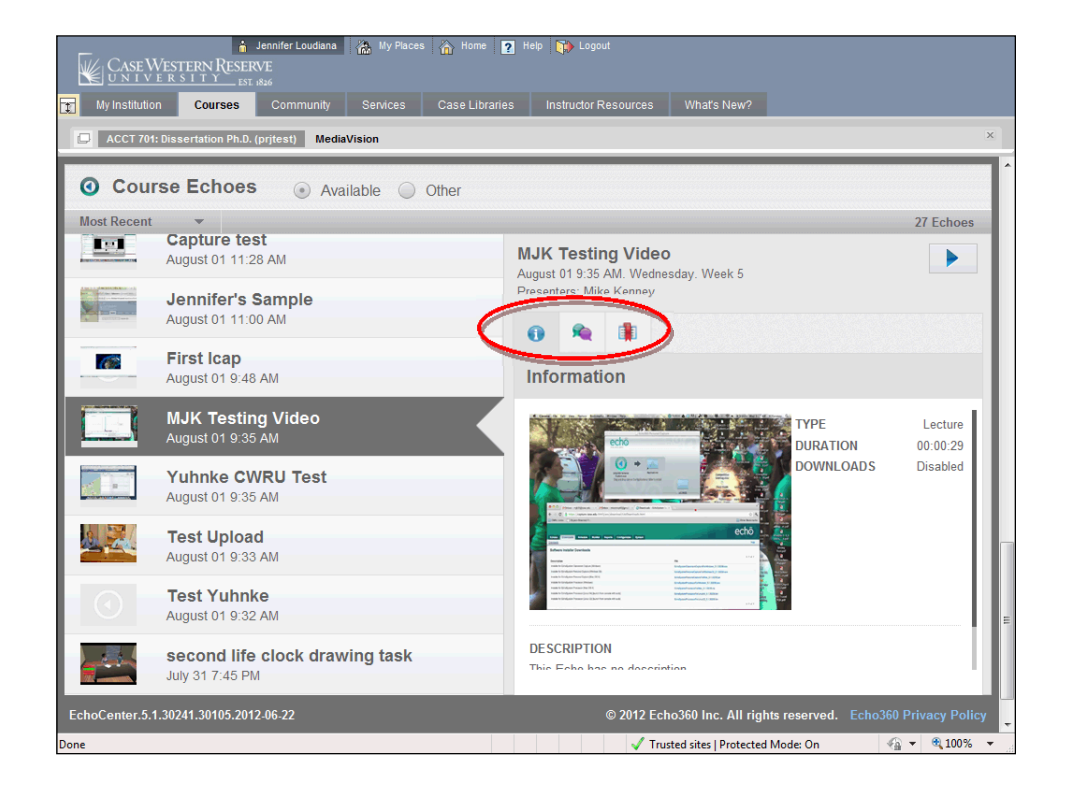

| Step | Action                                                                                                    |
|------|----------------------------------------------------------------------------------------------------|
| 6.   | There are three tabs available for each video.                                                                                                 |
|      | <b>Information tab</b> : Shows the duration of the video, a short description of the material (if one was provided) and an associated picture. |
|      |                                                                                                    |

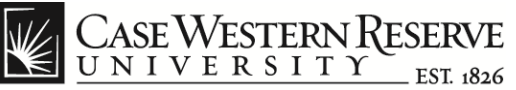

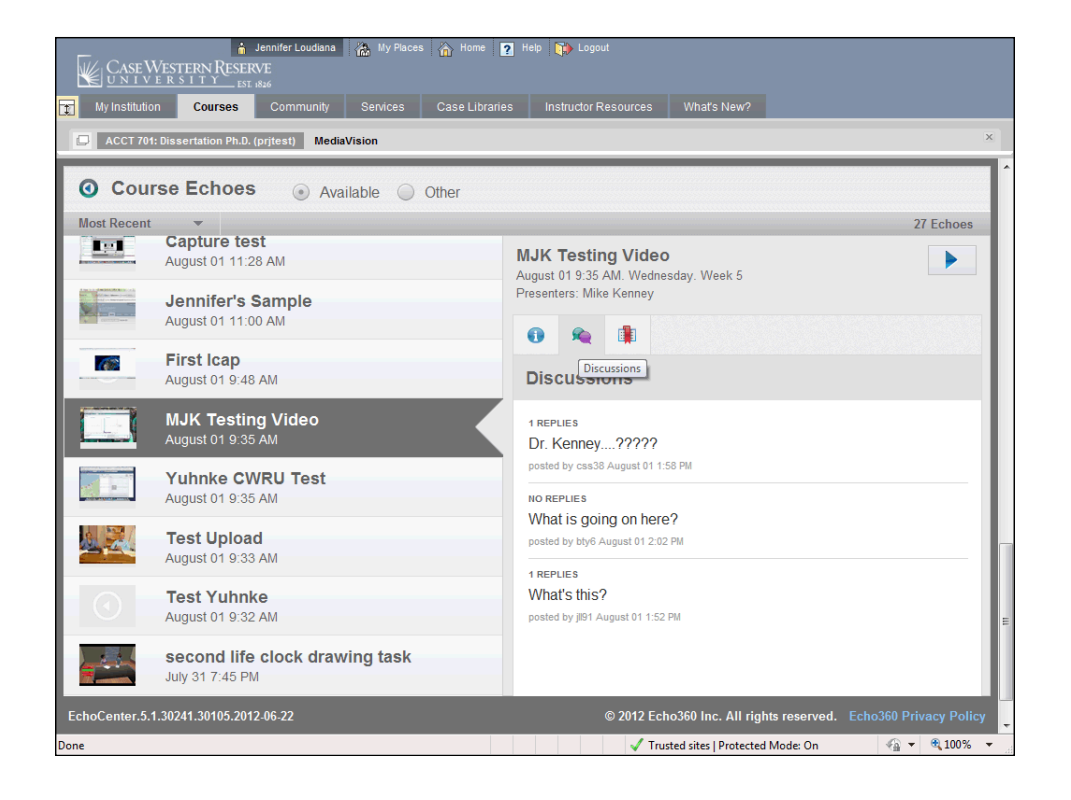

| Step | Action                                                                                                    |
|------|----------------------------------------------------------------------------------------------------|
| 7.   | <b>Discussions tab</b> : Contains discussion threads created by students and instructors that apply to the video content.                                                        |
|      | Click on the discussion entry to navigate to the corresponding section of<br>the video. You can also insert replies or address additional topics by<br>creating new discussions. |
|      |                                                                                                    |

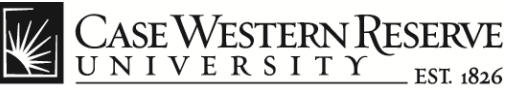

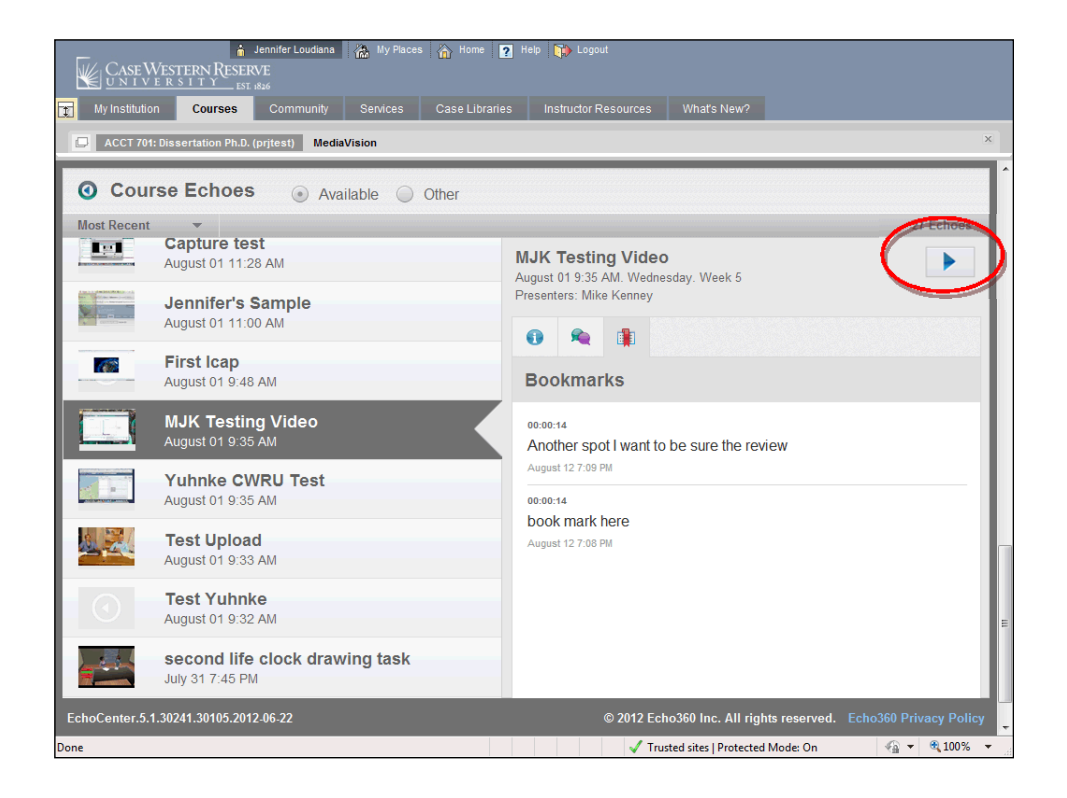

| Step | Action                                                                                                    |
|------|----------------------------------------------------------------------------------------------------|
| 8.   | Bookmark tab: Lists all the points in the video for which a bookmark link or "short cut" was created. After clicking on a bookmark, the video will move to the designated section and then restart. |
| 9.   | To play the video, click the <b>Play</b> button.                                                                                                    |

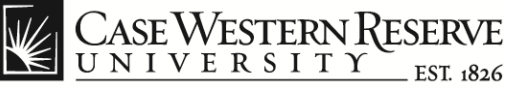

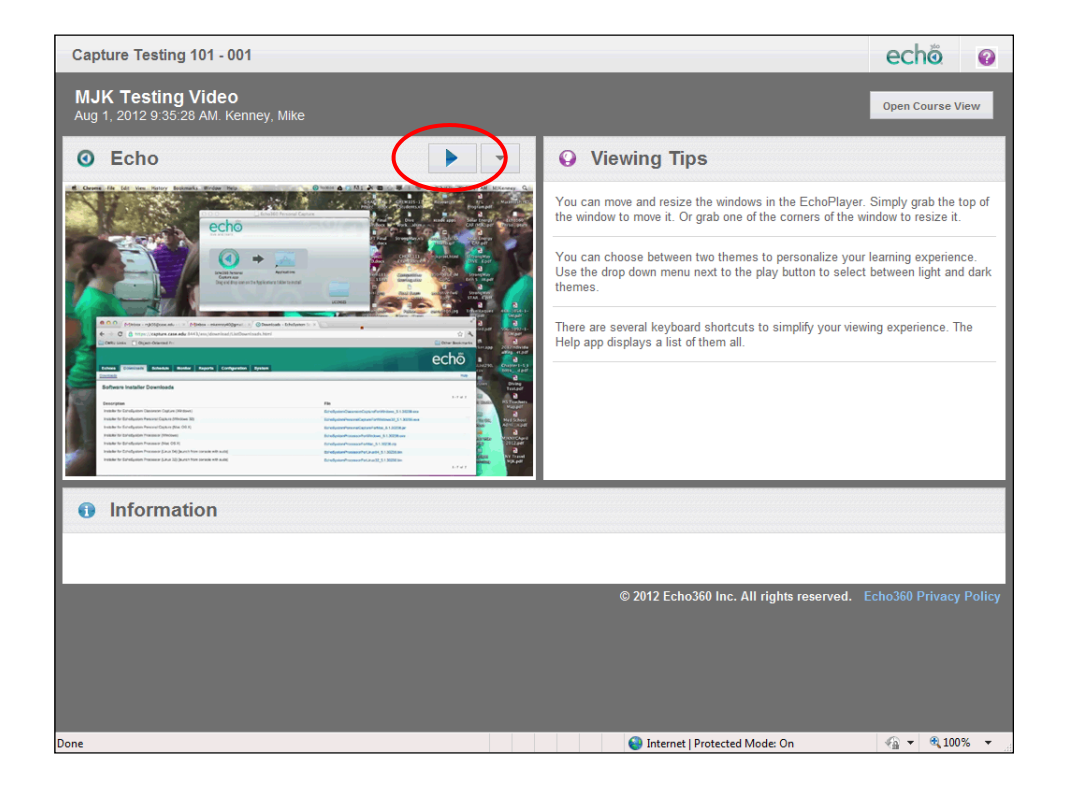

| Step | Action                                                                                                    |
|------|----------------------------------------------------------------------------------------------------|
| 10.  | A new dialog box will open that contains the video feed and viewing tips.<br>To start the video, click the <b>Play</b> button. |
|      | <b>Note</b> : It may take several minutes for the video to load.                                                               |

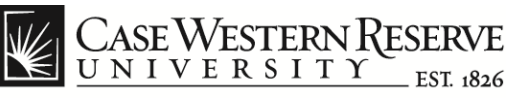

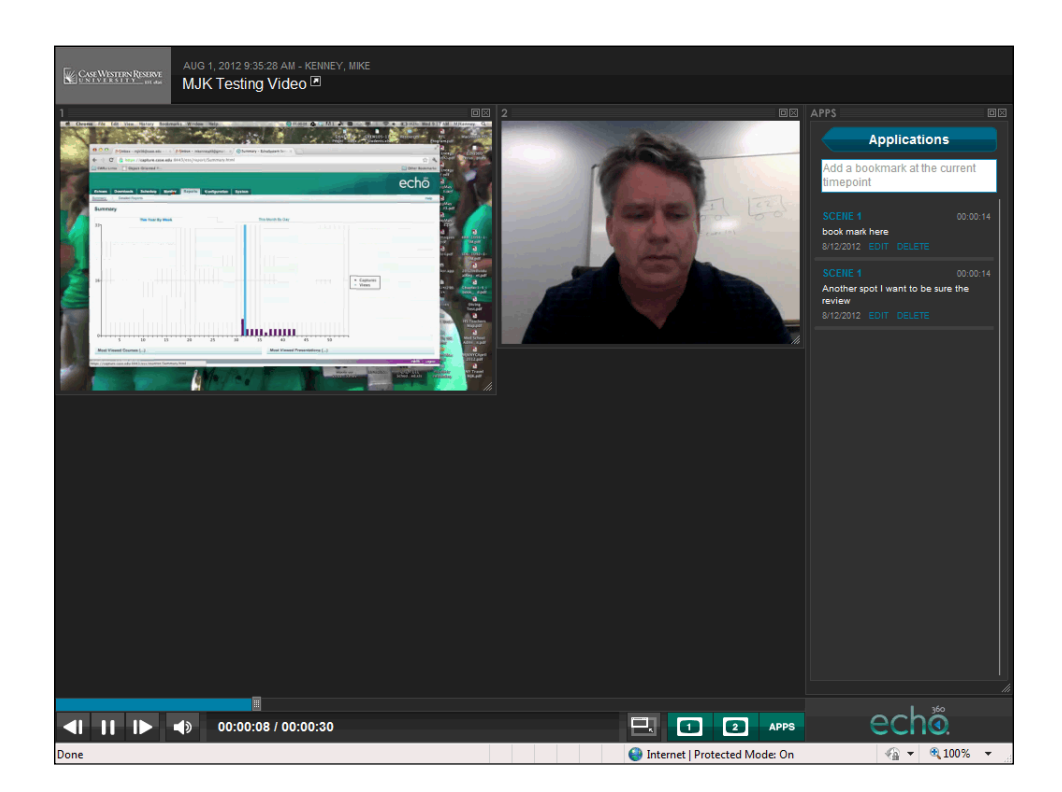

| Step | Action                                                                                                    |
|------|----------------------------------------------------------------------------------------------------|
| 11.  | The video player interface will open.                                                                                                    |
|      | <b>Note</b> : The view appearing on the left will vary depending on how/what the instructor has recorded. In this example, the instructor has recorded a video and his computer screen. |

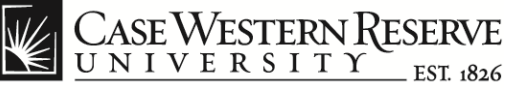

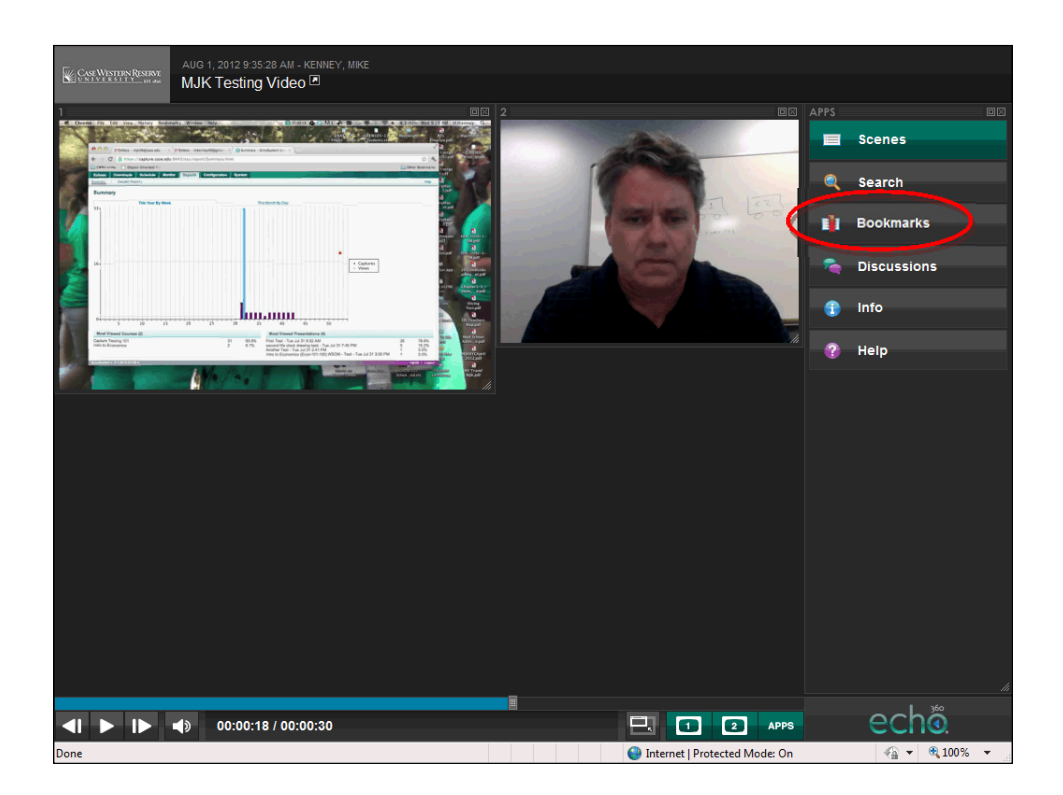

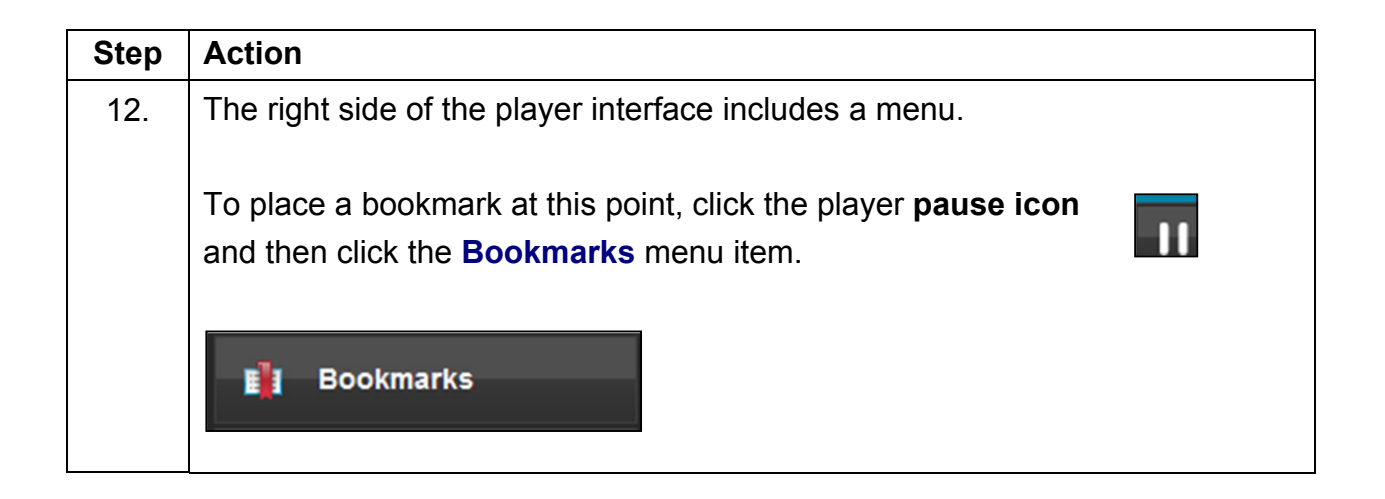

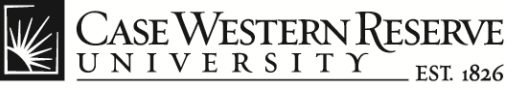

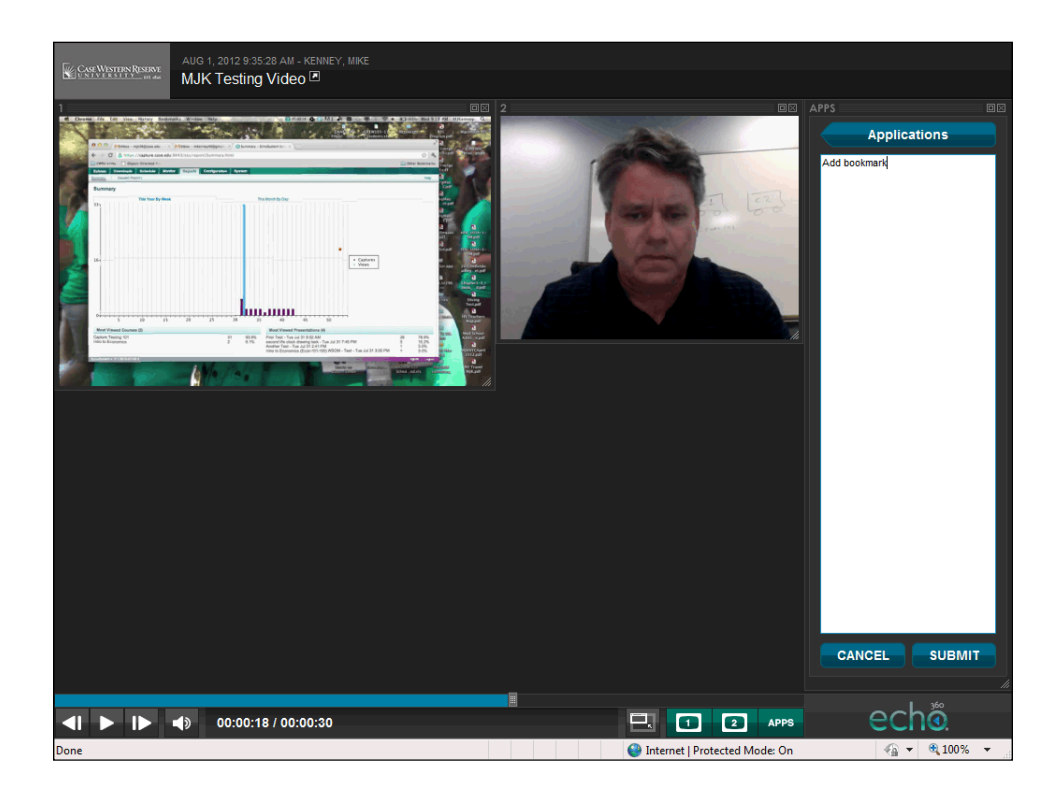

| Step | Action                                                       |
|------|--------------------------------------------------------------|
| 13.  | In the white space (Add bookmark) "Type your bookmark name". |
| 14.  | Click the <b>Submit</b> button.                              |
|      | SUBMIT                                                       |

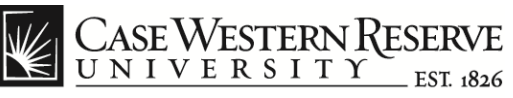

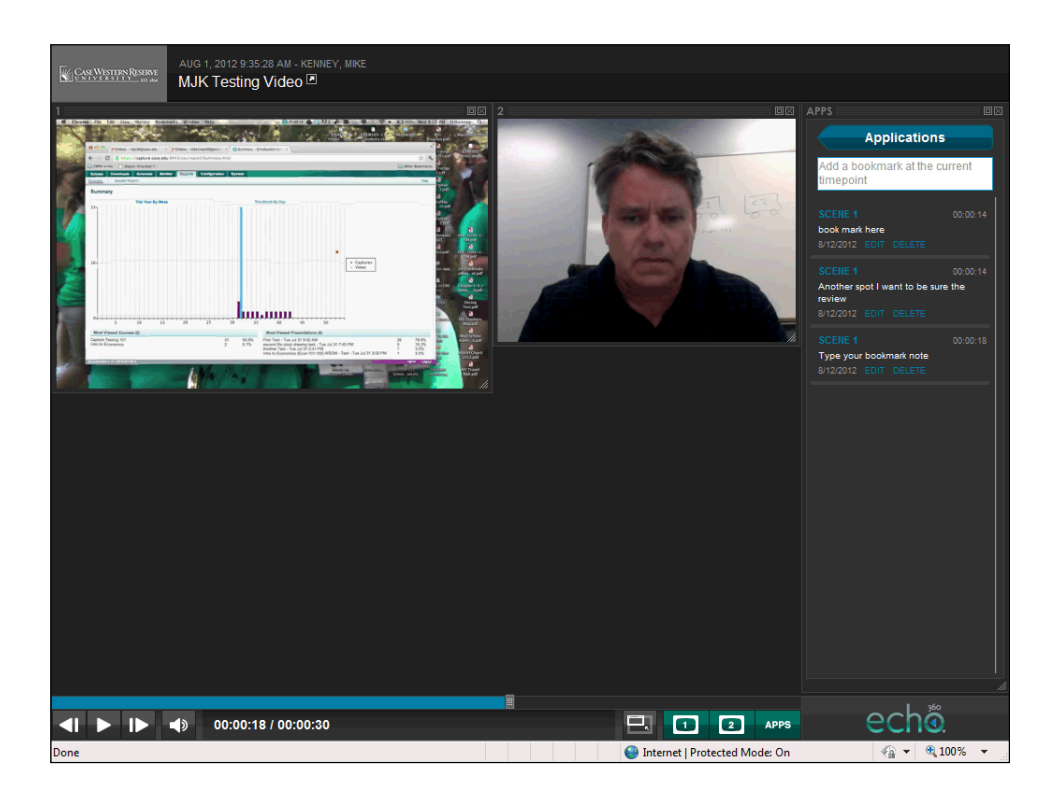

| Step | Action                                                                   |
|------|--------------------------------------------------------------------------|
| 15.  | The new bookmark will now be available to select from the bookmark list. |
|      | SCENE 1<br>Type your bookmark note<br>8/12/2012 EDIT DELETE              |
| 16.  | Click the Applications button to return to the main menu.                |
|      | Applications                                                             |

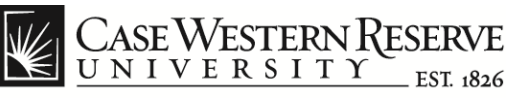

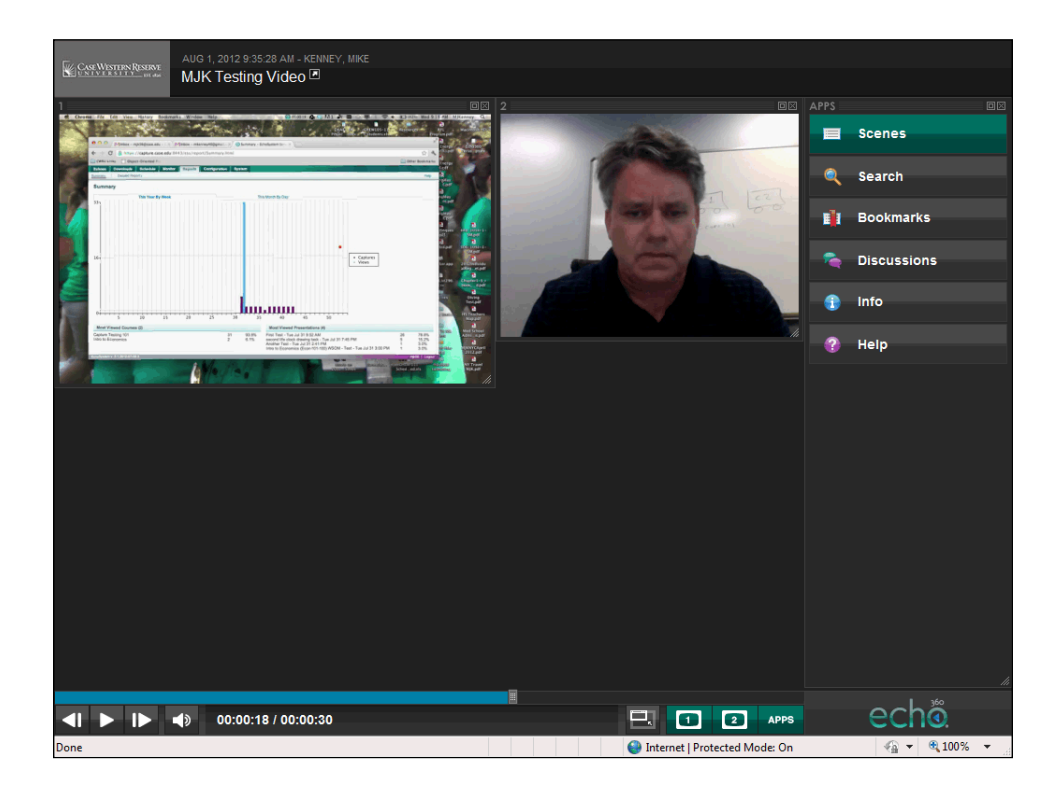

| Step | Action                                  |
|------|-----------------------------------------|
| 17.  | Click the <b>Discussions</b> menu item. |
|      | Discussions                             |

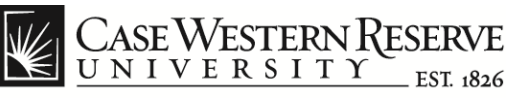

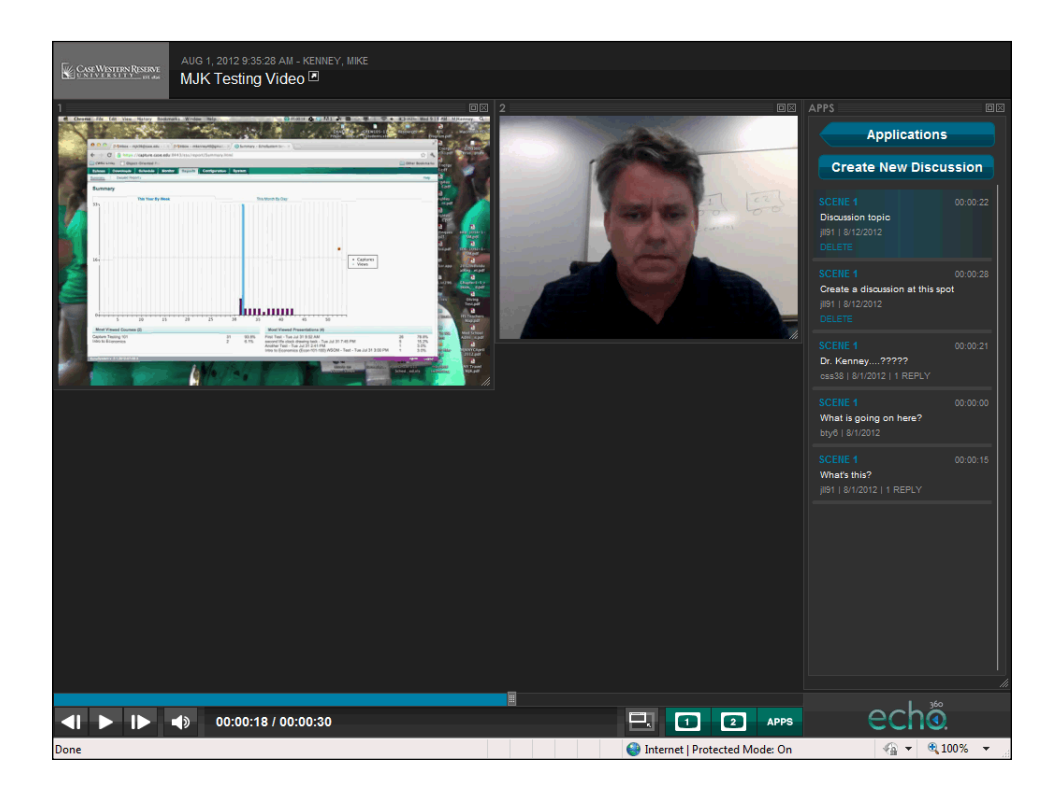

| Step | Action                                                         |
|------|----------------------------------------------------------------|
| 18.  | To start a discussion, click the Create New Discussion button. |
|      | Create New Discussion                                          |

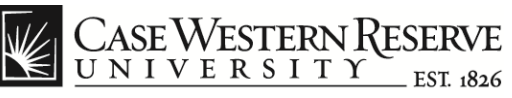

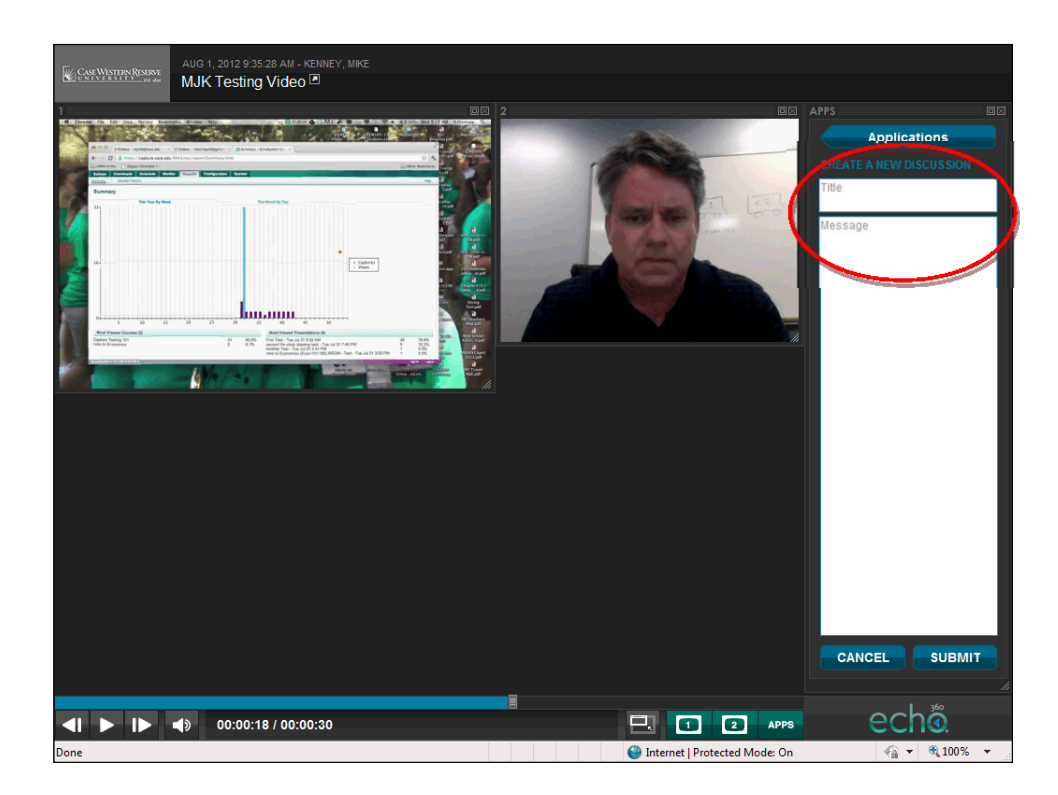

| Step | Action                                                                    |
|------|---------------------------------------------------------------------------|
| 19.  | Type the title of the discussion thread into the <b>Title</b> field.      |
|      | Enter the comments for the discussion thread in the <b>Message</b> field. |
| 20.  | Click the <b>Submit</b> button.                                           |
|      | SUBMIT                                                                    |

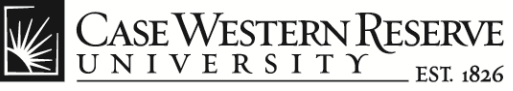

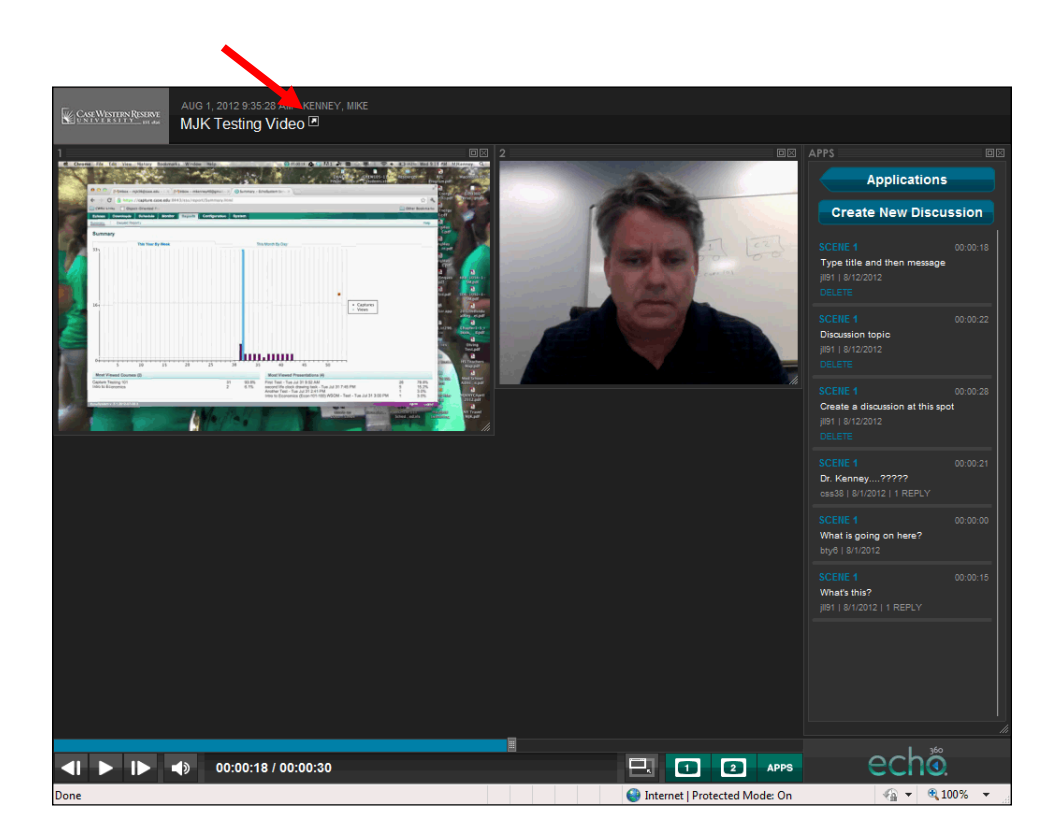

| Step | Action                                                                                     |
|------|--------------------------------------------------------------------------------------------|
| 21.  | Click the <b>DELETE</b> link on a thread or reply to delete it from the list.              |
|      | DELETE                                                                                     |
| 22.  | Click the Applications button to return the main menu.                                     |
|      | Applications                                                                               |
| 23.  | To return to the MediaVision Echo Center, click the icon appearing next to the video title |
|      |                                                                                            |

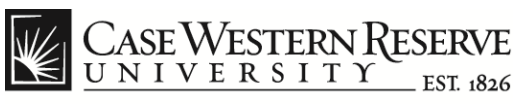

| O Echo360                                         | 🚵 🔻 🖾 👻 🖶 🖛 Page 🕶 Safety 🔹                                                                                                    | • Too                       |
|---------------------------------------------------|----------------------------------------------------------------------------------------------------|-----------------------------|
| O Course Echoes                                   |                                                                                                    |                             |
| Most Recent 💌                                     |                                                                                                    | 27 Ech                      |
| First Icap<br>August 01 9:48 AM                   | MJK Testing Video<br>August 01 9:35 AM. Wednesday. Week 5<br>Presenters: Mike Kenney                                                                                                    |                             |
| MJK Testing Video<br>August 01 9:35 AM            | 0 🔍 💷                                                                                                    |                             |
| Yuhnke CWRU Test<br>August 01 9:35 AM             | Information                                                                                                    |                             |
| Test Upload<br>August 01 9:33 AM                  | Reference of the second second | Lectu<br>00:00:2<br>Disable |
| Test Yuhnke     August 01 9:32 AM                 |                                                                                                    |                             |
| second life clock drawing task<br>July 31 7:45 PM | Advancementaria ante esta esta esta esta esta esta esta es                                                                                                    |                             |

| Step | Action                                                                                            |
|------|---------------------------------------------------------------------------------------------------|
| 24.  | To view the discussions or bookmarks that were created, click on the tabs for the selected video. |
| 25.  | End of Procedure.                                                                                 |